# CMX-connectiviteit configureren en oplossen met Catalyst 9800 Series draadloze LAN-controllers

# Inhoud

Inleiding **Voorwaarden** Vereisten Gebruikte componenten Configureren **Netwerkdiagram** Configuraties Verifiëren Controleer de tijdsynchronisatie Controleer de hoofdas Controleer de interface Opdrachten tonen Problemen oplossen Debuggen Packet Capture Referentie

# Inleiding

Dit document bevat de stappen om Catalyst 9800 draadloze LAN-controller te krijgen toegevoegd aan Connected Mobile Experiences (CMX) inclusief verificatie en probleemoplossing van NMSP-tunnelstappen. Het document is ook handig wanneer u DNA-ruimtes via de connector of CMX-on-prem-binding gebruikt.

# Voorwaarden

### Vereisten

Dit document gaat ervan uit dat u zowel de 9800 WLC- als de CMX-netwerkconnectiviteit hebt bereikt en dat u alleen de WLC-indeling aan CMX hebt toegevoegd.

U hebt TCP 22 (SSH) en 16113 (NMSP) nodig die tussen de 9800 WLC en CMX zijn geopend.

### Gebruikte componenten

Cat9800 met ingang van 16.12

CMX-uitvoering 10.6.x

# Configureren

### Netwerkdiagram

### Configuraties

Stap 1. Let op het IP-adres van het draadloze beheer en op de gebruikersnaam en het wachtwoord voor voorkeursbehandeling 15, samen met een wachtwoord voor het inschakelen of het maken van een geheim indien van toepassing.

CLI:

# show run | inc username
# show run | inc enable
# show wireless interface summar

Stap 2. Klik op **Advanced** om draadloze LAN-controller toe te voegen aan **Systeem > Instellingen > controllers en Maps Setup**.

U krijgt een pop-up wizard (als u deze nog niet hebt voltooid) of de echte instellingen pagina. Beide worden hier geïllustreerd:

| cisco 10.62-66                                     |                                         | 9                                                | <b>&amp;</b> 😤         | ¢\$        | <b>A</b> |       |                              | 📫 admin -                                 |
|----------------------------------------------------|-----------------------------------------|--------------------------------------------------|------------------------|------------|----------|-------|------------------------------|-------------------------------------------|
|                                                    | SETTINGS                                |                                                  |                        |            |          | 3     | c Dashboard                  |                                           |
| System at a Glance                                 | Tracking<br>Filtering<br>Location Setup | Maps<br>Please select maps to add                | or modify:             |            |          |       |                              | © Settings                                |
| Node IP Address                                    | Data Privacy                            | Delete 9 contenes evicting                       | Browse                 |            |          |       |                              | Memory CPU                                |
| CMX-01 192.168.1.19                                | Mail Server                             | Delete & replace existing     Upload             | j zones                |            |          |       | SP Load<br>alancer<br>ateway | 31,40% 4.91%                              |
|                                                    | Import<br>Advanced                      | Controllers                                      |                        |            |          |       |                              |                                           |
| Coverage Details                                   | Upgrade                                 | Please add controllers by p<br>Controller Type   | AireOS WLC             | selow:     |          |       |                              |                                           |
| Access Points Placed Missing Active AP AP AP 0 4 0 | High Availability                       | IP Address -<br>Controller Version<br>[Optional] |                        |            |          |       | Total Tu<br>0                | em Time<br>ie Jan 28 14:02:30 WET<br>2020 |
|                                                    |                                         | Controller SNMP Version                          | v2c                    | •          |          |       |                              |                                           |
|                                                    |                                         | Controller SNMP Write<br>Community               | private                |            |          |       |                              |                                           |
| Controllers                                        |                                         | Add Controller                                   |                        |            |          |       |                              | +                                         |
| IP Address Ve<br>192.168.1.14 8.                   | o.1                                     |                                                  |                        |            |          | Close | Ai                           | tion<br>Edit Delete                       |
|                                                    |                                         | -                                                | Active Missing Details | i inactive |          |       |                              |                                           |

Stap 3. Van de **vervolgkeuzelijst voor Controller type**, selecteert u **Catalyst (IOS-XE) WLC** (op 10.6.1 toont het uitrolvak **Unified WLC** voor Catalyst 9800 WLC's).

| SETTINGS                                                         |                                                                                                    |                                                                 |       | ×          |
|------------------------------------------------------------------|----------------------------------------------------------------------------------------------------|-----------------------------------------------------------------|-------|------------|
| Tracking<br>Filtering<br>Location Setup<br>Data Privacy          | Maps<br>Please select maps to add o                                                                                                    | or modify:<br>Browse.                                           |       |            |
| Data Retention<br>Mail Server<br>✓ Controllers and<br>Maps Setup | <ul> <li>Delete &amp; replace existing</li> <li>Delete &amp; replace existing</li> <li>Upload</li> </ul>                                                                                                    | naps & analytics data                                           |       |            |
| Import<br>Advanced                                               | Controllers                                                                                                    |                                                                 |       |            |
| Upgrade<br>High Availability                                     | Please add controllers by proceedings of the process of the proces | AireOS WLC<br>AireOS WLC<br>AireOS WLC<br>Catalyst (IOS-XE) WLC | elow: |            |
|                                                                  | Controller SNMP Version<br>Controller SNMP Write<br>Community<br>Add Controller                                                                                                    | v2c                                                             |       |            |
|                                                                  |                                                                                                    |                                                                 |       | Close Save |

Stap 4. Geef Cat9800 IP-adres van het WLC op, kies 15 gebruikersnaam, wachtwoord en Wachtwoord voor CMX-configuratie toegang tot Cat9800 WLC. CMX zal SSH-connectiviteit (en heeft daarom SSH-poort nodig die tussen de twee apparaten is geopend) om naar de 9800 te gaan en de NMSP-tunnel te configureren. Selecteer **Controller toevoegen** en **sluit** het pop-upvenster.

#### SETTINGS

| Tracking                        |                                  |                                  |  |
|---------------------------------|----------------------------------|----------------------------------|--|
| Filtering                       | Maps                             |                                  |  |
| Location Setup                  | Please select maps to add        | l or modify:                     |  |
| Data Privacy                    |                                  | Browse                           |  |
| Data Retention                  | Delete & replace existin         | g maps & analytics data          |  |
| Mail Server                     | Delete & replace existin         | ig zones                         |  |
| ✓ Controllers and<br>Maps Setup | Upload                           |                                  |  |
| Import                          | -                                |                                  |  |
| Advanced                        | Controllers                      |                                  |  |
|                                 | Please add controllers by        | providing the information below: |  |
| Upgrade                         | Controller Type                  | Catalyst (IOS-XE) WLC 👻          |  |
| High Availability               | IP Address +                     | 192.168.1.15                     |  |
|                                 | Controller Version<br>[Optional] |                                  |  |
|                                 | Username                         | admin                            |  |
|                                 | Password                         |                                  |  |
|                                 | Enable Password                  |                                  |  |
| ſ                               |                                  |                                  |  |

CMX zal deze configuraties automatisch naar Cat9800 WLC duwen en een NMSP-tunnel opzetten

# nmsp enable # aaa new-model # aaa session-id common # aaa authorization credential-download wcm\_loc\_serv\_cert local # aaa attribute list cmx<mac> # username <CMX mac address> mac aaa attribute list cmx\_<mac> # attribute type password <CMX key hash> # netconf-yang

### Verifiëren

Controleer dat de NMSP-tunnel actief is en zendt gegevens vanuit het 9800-perspectief:

9800#show nmsp status NMSP Status \_\_\_\_\_

Close

Save

| Data     | Transport |        |       |       |   |    |
|----------|-----------|--------|-------|-------|---|----|
|          |           |        |       |       |   |    |
| 10.48.71 | .119      | Active | 16279 | 16279 | 7 | 80 |
| TLS      |           |        |       |       |   |    |

Controleer dezelfde tunnelstatus vanuit het CMX-perspectief aan de onderkant van de **systeem** pagina:

| cisco 10.6.2-37 |                              |             |            |                |               |               | DET<br>& LO | ♥<br>TECT<br>DCATE | ANALYTICS       | ÇONNEC    | C<br>T MANAGE   | SYSTEM        |                    |                                 |                       |                   |            |           |            | admin -          |
|-----------------|------------------------------|-------------|------------|----------------|---------------|---------------|-------------|--------------------|-----------------|-----------|-----------------|---------------|--------------------|---------------------------------|-----------------------|-------------------|------------|-----------|------------|------------------|
|                 |                              |             |            |                |               |               |             |                    |                 |           |                 |               |                    |                                 |                       |                   | I.         | Dashboard | Alerts     | Patterns Metrics |
| System a        | it a Gla                     | nce         |            |                |               |               |             |                    |                 |           |                 |               |                    |                                 |                       |                   |            |           |            | Settings         |
| Node            | I                            | P Address   |            | Node Type      |               | Services      |             |                    |                 |           |                 |               |                    |                                 |                       |                   |            |           | Memory     | CPU              |
| NicoCMX1        | ,                            | 0.48.71.119 |            | Low-End        |               | Configuration | Location    | Analy              | lics            | Connect   | Da              | abase Cache   | e Hyper<br>Locatio | Location<br>n Heatmap<br>Engine | NMSP Load<br>Balancer | Gateway           |            |           | 22.60%     | 9.00%            |
|                 |                              |             |            |                |               |               |             |                    | Healthy         | Warnir    | ng 📕 Critical   |               |                    |                                 |                       |                   |            |           |            |                  |
| Coverage Det    | tails                        |             |            |                |               |               |             |                    |                 |           |                 |               |                    |                                 |                       |                   |            |           |            |                  |
| Access Points   |                              |             |            | Map Eleme      | nts           |               |             |                    | Active Device   | s         |                 |               |                    |                                 |                       |                   |            | System T  | ime        |                  |
| Placed AP       | Missing AP                   | Active AP   | Inactive a | AP Campus<br>2 | Building<br>1 | Floor         | Zone<br>0   | Total<br>4         | Associated<br>0 | Client    | Probing Client  | RFID Tag<br>0 | BLE Tag<br>0       | Interferer<br>0                 | Rogue AP<br>0         | Rogue Client<br>0 | Total<br>0 | Fri Aug   | 09 11:47:5 | 3 CEST 2019      |
|                 | Healthy 🗾 Warning 📕 Critical |             |            |                |               |               |             |                    |                 |           |                 |               |                    |                                 |                       |                   |            |           |            |                  |
|                 |                              |             |            |                |               |               |             |                    |                 |           |                 |               |                    |                                 |                       |                   |            |           |            |                  |
| Controllers     |                              |             |            |                |               |               |             |                    |                 |           |                 |               |                    |                                 |                       |                   |            |           |            | +                |
| IP Address      |                              |             | Version    |                |               |               | Bytes In    |                    |                 | Bytes Out | t First Heard   |               |                    |                                 | Last H                | leard             |            | Action    |            |                  |
| 10.48.71.120    |                              |             | 16.12.1.0  |                |               |               | 207 KB      |                    |                 | 208 KE    | 3 08/06/19, 3:5 | i6 pm         |                    |                                 | 1s ag                 | D                 |            |           | Edit De    | lete             |
|                 |                              |             |            |                |               |               |             |                    |                 | Active    | Inactive        |               |                    |                                 |                       |                   |            |           |            |                  |

### Controleer de tijdsynchronisatie

De beste praktijk is om zowel CMX als de WLC aan de zelfde server van het Protocol van de Netwerktijd (NTP) te richten.

Start in de 9800 CLI de opdracht:

(config)#ntp server <IP address of NTP>
Zo wijzigt u het IP-adres van NTP-server in CMX:

Stap 1. Meld u aan bij de opdrachtregel als cmxadmin

Stap 2. Controleer de NTP-synchronisatie met cmxos status ntp

Stap 3. Als u de NTP-server wilt opnieuw configureren kunt u **cmxos ntp** gebruiken **helder** en vervolgens **cmxos ntp type**.

Stap 4. Zodra de NTP-server gesynchroniseerd is met CMX, voert u de opdracht **cmxctl opnieuw uit** om de CMX-services te hervatten en terug te schakelen naar de **cmxadmin-**gebruiker.

#### Controleer de hoofdas

Dit proces moet automatisch gebeuren wanneer u de WLC aan CMX toevoegt, en CMX voegt de hoofdwas toe in de WLC-configuratie. U kunt dit echter wel controleren of handmatig toevoegen in het geval van problemen.

De opdrachten die door CMX zijn ingevoerd, zijn:

(config)#username <CMX mac> mac aaa attribute list cmx\_<CMX MAC> (config)# attribute type password <CMX key hash>

Om te weten te komen wat de SHA2-toets op CMX is, gebruik:

cmxctl config authinfo get

#### Controleer de interface

NMSP wordt alleen verzonden vanuit de interfacereeks als "draadloze beheerinterface" (Gig2 standaard op 9800-CL). Interfaces die als servicepoort worden gebruikt (g0/0 voor apparaat of Gig1 voor 9800-CL) zullen geen NMSP-verkeer verzenden.

#### Opdrachten tonen

U kunt valideren op welke services u hebt geabonneerd op het NSMP-niveau op de 9800 WLC

```
9800#show nmsp subscription detailCMX IP address: 10.48.71.119ServiceSubservice------SubserviceRSSITags, Mobile Station,SpectrumInfoInfoMobile Station,StatisticsTags, Mobile Station,AP InfoSubscription
```

#### U kunt NMSP-tunnelstatistieken krijgen

```
9800#show nmsp statistics summary
NMSP Global Counters
_____
Number of restarts
                            : 0
SSL Statistics
_____
Total amount of verifications : 0
Verification failures
                             : 0
Verification success
                            : 0
Amount of connections created
                            : 1
Amount of connections closed
                            : 0
Total amount of accept attempts : 1
                            : 0
Failures in accept
Amount of successful accepts
                             : 1
Amount of failed registrations
                            : 0
AAA Statistics
_____
Total amount of AAA requests : 1
                             : 0
Failed to send requests
Requests sent to AAA
                             : 1
```

| Response                       | es from AAA : 1                  |        |  |  |  |  |  |
|--------------------------------|----------------------------------|--------|--|--|--|--|--|
| Response                       | es from AAA to validate : 1      |        |  |  |  |  |  |
| Response                       | es validate error : 0            |        |  |  |  |  |  |
| Responses validate success : 1 |                                  |        |  |  |  |  |  |
|                                |                                  |        |  |  |  |  |  |
| 9800#sh                        | ow nmsp statistics connection    |        |  |  |  |  |  |
| NMSP Coi                       | nnection Counters                |        |  |  |  |  |  |
|                                |                                  |        |  |  |  |  |  |
| CMX IP 2                       | Address: 10.48.71.119, Status: A | active |  |  |  |  |  |
| State                          | :                                |        |  |  |  |  |  |
| Coni                           | nections : 1                     |        |  |  |  |  |  |
| Disc                           | connections : 0                  |        |  |  |  |  |  |
| Rx 1                           | Data Frames : 81                 |        |  |  |  |  |  |
| Tx l                           | Data Frames : 7                  |        |  |  |  |  |  |
| Unsi                           | upported messages : O            |        |  |  |  |  |  |
| Rx Me                          | ssage Counters:                  |        |  |  |  |  |  |
| ID                             | Name                             | Count  |  |  |  |  |  |
|                                |                                  |        |  |  |  |  |  |
| 1                              | Echo Request                     | 16316  |  |  |  |  |  |
| 7                              | Capability Notification          | 2      |  |  |  |  |  |
| 13                             | Measurement Request              | 2      |  |  |  |  |  |
| 16                             | Information Request              | 69     |  |  |  |  |  |
| 20                             | Statistics Request               | 2      |  |  |  |  |  |
| 30                             | Service Subscribe Request        | 2      |  |  |  |  |  |
| 74                             | BLE Floor Beacon Scan Request    | 4      |  |  |  |  |  |
| Tx Me                          | ssage Counters:                  |        |  |  |  |  |  |
| ID                             | Name                             | Count  |  |  |  |  |  |
| 2                              | Echo Response                    | 16316  |  |  |  |  |  |
| 7                              | Capability Notification          | 1      |  |  |  |  |  |
| 14                             | Measurement Response             | 2      |  |  |  |  |  |
| 21                             | Statistics Response              | 2      |  |  |  |  |  |
| 31                             | Service Subscribe Response       | 2      |  |  |  |  |  |

### Problemen oplossen

#### Debuggen

Het krijgen van debuggen voor NMSP tunnelgebouwen kan gedaan worden met Radioactive Tracing beginnend 16.12 en later releases.

#debug wireless ip <CMX ip> monitor-time x

Met deze opdracht kan het fouilleren voor x minuten worden gestart voor het genoemde CMXadres. Het bestand wordt vanaf start gemaakt:/ en volgt het prefix "ra\_trace\_IP\_x.x.x\_....". Het zal alle verzamelde logboeken met betrekking tot het zuiveren van NMSP bevatten.

U kunt real time versies op terminal van eWLC als volgt zien:

#monitor log process nmspd level debug
Om real-time versies te stoppen moet u CTRL+C invoeren.

### **Packet Capture**

Verzamel pakketvastlegging bij WLC met behulp van een ACL-kanaal om alleen verkeer tussen WLC en CMX IP te filteren. Voorbeeld met eWLC ip 192.168.1.15 en CMX ip 192.168.1.19:

```
eWLC-9800-01#conf t
Enter configuration commands, one per line. End with CNTL/Z.
eWLC-9800-01(config)#ip access-list extended CMX
eWLC-9800-01(config-ext-nacl)#permit ip host 192.168.1.15 host 192.168.1.19
eWLC-9800-01(config-ext-nacl)#permit ip host 192.168.1.19 host 192.168.1.15
eWLC-9800-01(config-ext-nacl)#end
eWLC-9800-01#monitor capture CMX access-list CMX interface gigabitEthernet 2 both start
eWLC-9800-01#
Jan 30 11:53:22.535: %BUFCAP-6-ENABLE: Capture Point CMX enabled.
...
eWLC-9800-01#monitor capture CMX stop
Stopped capture point : CMX
eWLC-9800-01#
Jan 30 11:59:04.949: %BUFCAP-6-DISABLE: Capture Point CMX disabled.
```

eWLC-9800-01#monitor capture CMX export bootflash:/cmxCapture.pcap

```
U kunt de opname vervolgens via CLI of GUI downloaden in probleemoplossing > Packet Capture > Exporteren. Of via Administration > Management > File Manager > bootflash:
```

### Referentie

Draadloze debugging en logcollectie op 9800